December 2018

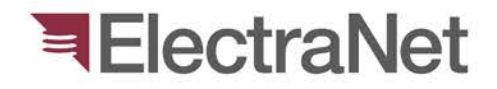

'South Australia's electricity transmission specialist'

# IPS-Energy File Conversion Videos

Steps to Convert Common Relay Files to IPS-Energy File Format

Name: Armstrong Apollo Position: Network Engineer

electranet.com.au

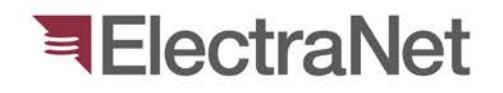

## Facts about IPS-Energy:

- In order for a setting file to be uploaded in IPS-Energy, it should be converted first to a *file format* supported by IPS-Energy.
- > Every brand and type of relay requires it's own proprietary software to update and finalise settings before converting it to the required *file format*.
- Every brand and type of relay has it's own unique ways of conversion.
- IPS-Energy *file formats* differ per brand and type of relays.
- More often than not, the version of the relay setting should match to the relay pattern in IPS-Energy to prevent lost setting issues.
- > A video presentation is made to facilitate learning the steps in converting common relay files to the *file format* supported by IPS-Energy.

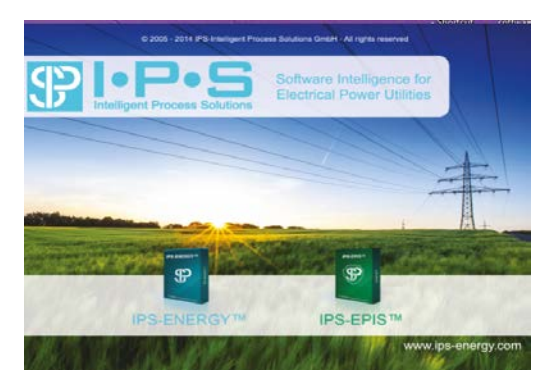

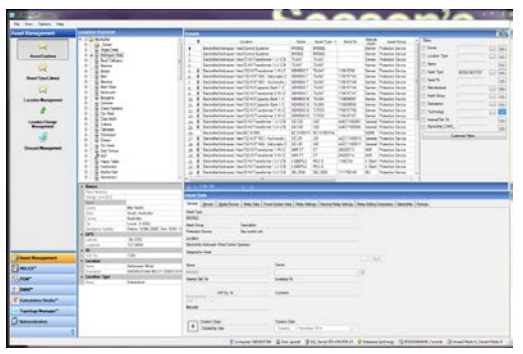

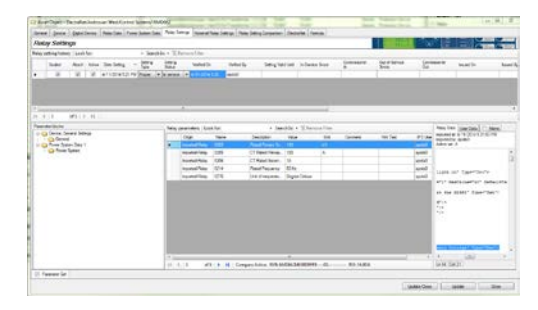

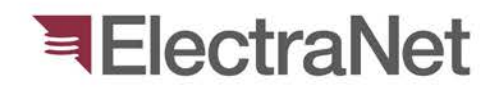

## **Common Digital Relay Brands** in ElectraNet

- RMS > SEL >
- > ABB >
- > Siemens
- > **GE**
- **Micom** >

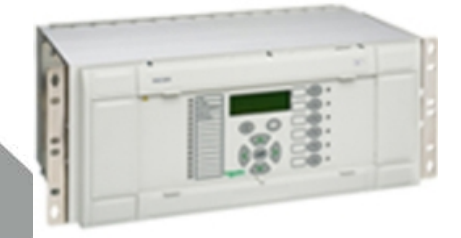

- **Eberle**
- > Alsthom

1000000000000

> Areva

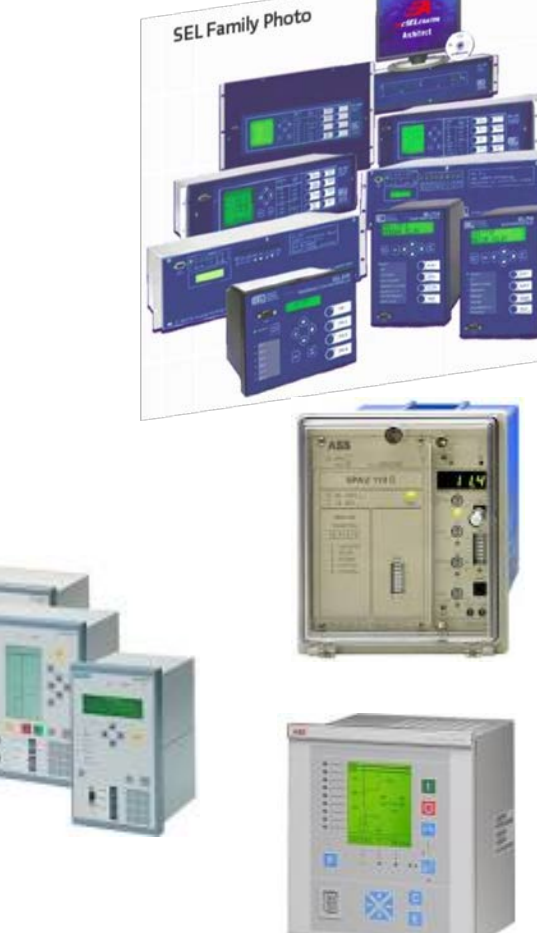

#### COMMON RELAY FILES CONVERSION PROCESS

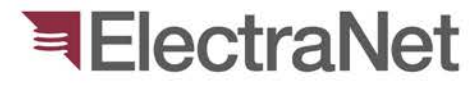

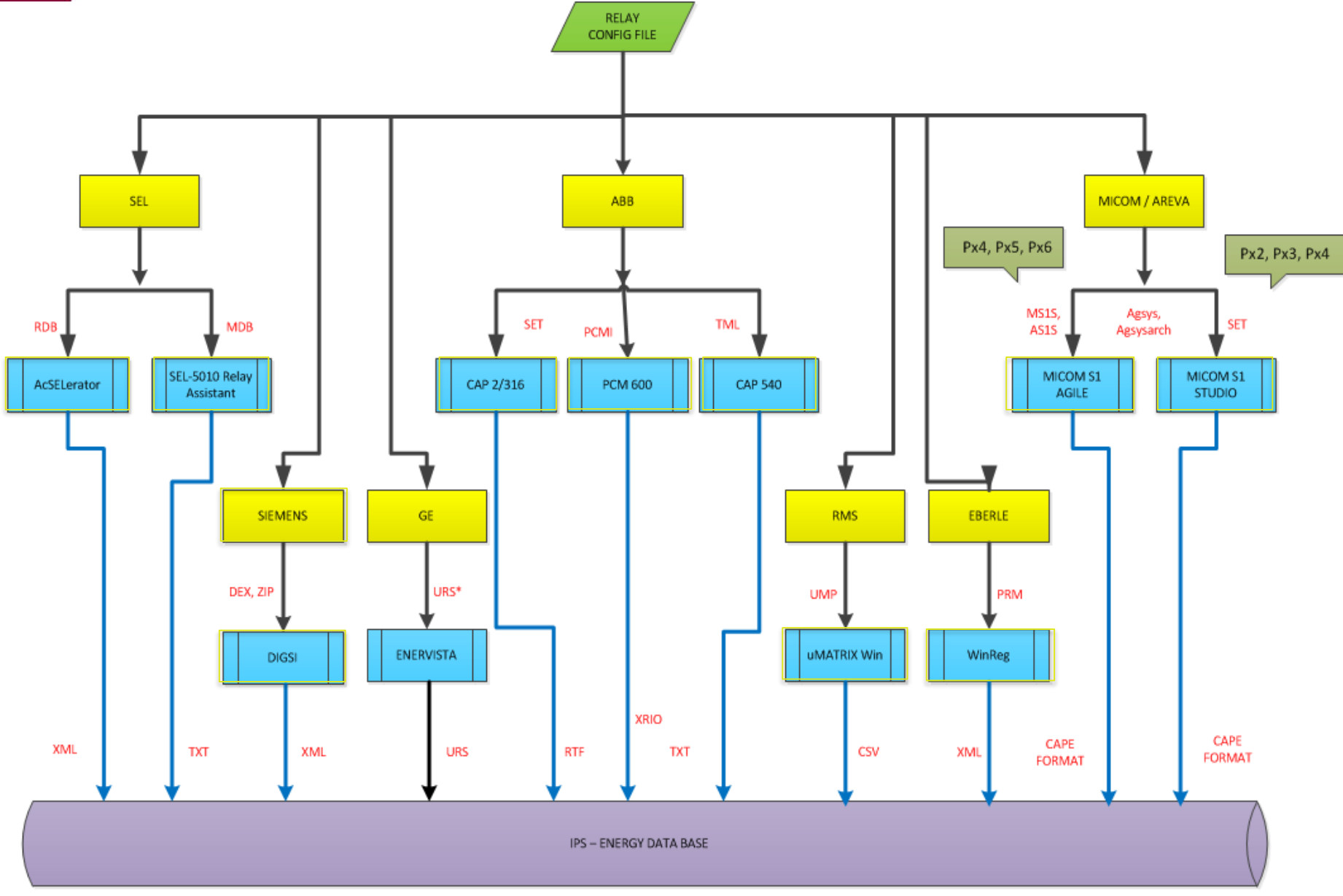

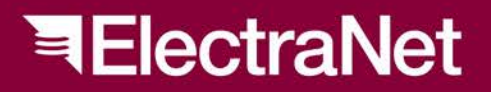

'South Australia's electricity transmission specialist'

## How to Upload a Converted File?

### Note:

### IF YOU ARE WORKING WITH AN RSR, SKIP STEPS #1 – #7 AND GO STRAIGHT TO STEP #8.

## How to upload a converted file?

### <u>Note: IF YOU ARE WORKING WITH AN RSR, SKIP STEPS #1 – #7 AND</u> GO STRAIGHT TO STEP #8.

 Double click the selected asset in the Assets Window in Asset Explorer under Asset Management Module.

| tion Explorer       |          | Asse | ts |                                               |           |            |            |         |         |
|---------------------|----------|------|----|-----------------------------------------------|-----------|------------|------------|---------|---------|
| ElectraNet          | <b>^</b> |      | 0  | Location                                      | Name      | Asset Type | Serial Nr. | Manufa  | A       |
|                     |          | 1    |    | ElectraNet/Angas Creek/132 KV/F1832 - Mannum/ | CROMPTON  | 244-02     | R18545     | Crompt  | Contro  |
| I II Annas Creek    |          | 2    |    | ElectraNet/Angas Creek/132 KV/F1832 - Mannum/ | CROMPTON  | 244-02     | R18544     | Crompt  | Contro  |
| E ₩ 132 KV          | E        | 3    |    | ElectraNet/Angas Creek/132 KV/F1832 - Mannum/ | CROMPTON  | 244-02     | R18546     | Crompt  | Contro  |
| = 132kV Mobilong    |          | 4    |    | ElectraNet/Angas Creek/132 KV/F1832 - Mannum/ | RMS 2HSM5 | 2HSM       | 110993/40  | RPL/E   | Protect |
| = CB6065            |          | 5    |    | ElectraNet/Angas Creek/132 KV/132kV Mobilong/ | HEINEMAN  | 3CB_CF3    | ETSA24990  | HEINE   | Protect |
| CB6066              |          | 6    |    | ElectraNet/Angas Creek/132 KV/132kV Mobilong/ | HEINEMAN  | 3CB_CF3    | R12267     | HEINE   | Protect |
| 🗖 = CB6163          |          | 7    |    | ElectraNet/Angas Creek/132 KV/F1832 - Mannum/ | IEE 604N  | 604N       | NP 32      | IEE     | Protect |
| F1832 - Mannum      |          | 8    |    | ElectraNet/Angas Creek/132 KV/F1832 - Mannum/ | KRAUS & N | CA10       | R18551     | K&N     | Protect |
| 🔲 🔳 F1869 - Para    |          | 9    |    | ElectraNet/Angas Creek/132 KV/F1832 - Mannum/ | KRAUS & N | CG8        | R18548     | K&N     | Protect |
| - Transformer 1     |          | 10   |    | ElectraNet/Angas Creek/132 KV/132kV Mobilong/ | BROWN BO  | NHSC       | 1125549    | BBC     | Protect |
| Transformer 2       |          | 11   |    | ElectraNet/Angas Creek/132 KV/132kV Mobilong/ | BROWN BO  | NHSC       | 1159944    | BBC     | Protect |
| <u> </u>            |          | 12   | 0  | ElectraNet/Angas Creek/132 KV/F1832 - Mannum/ | ALSTOM MI | P442       | 1197407    | Areva ( | Protect |
| 바 H 址 AUX           |          | •    | 0  | ElectraNet/Angas Creek/132 KV/F1832 - Mannum/ | SEL-421-1 | SEL-421-1  | 2005139282 | SEL     | Protect |
| □ g Battery System  |          |      |    |                                               |           |            |            |         |         |
| G Transformer 1     |          |      |    |                                               |           |            |            |         |         |
| T Ardmesan West     |          |      |    |                                               |           |            |            |         |         |
| 1 II Back Calington |          |      |    |                                               |           |            |            |         |         |
| A Baroota           |          |      |    |                                               |           |            |            |         |         |
| Hard Belalie        |          |      |    |                                               |           |            |            |         |         |
| I II Berri          |          |      |    |                                               |           |            |            |         |         |
| A Blanche           |          |      |    |                                               |           |            |            |         |         |
| □ 蒜 Blyth West      |          |      |    |                                               |           |            |            |         |         |
| A Brinkworth        |          |      |    |                                               |           |            |            |         |         |

 Select "Relay Data" tab and click "Finder icon" for other versions of setting file, if required.

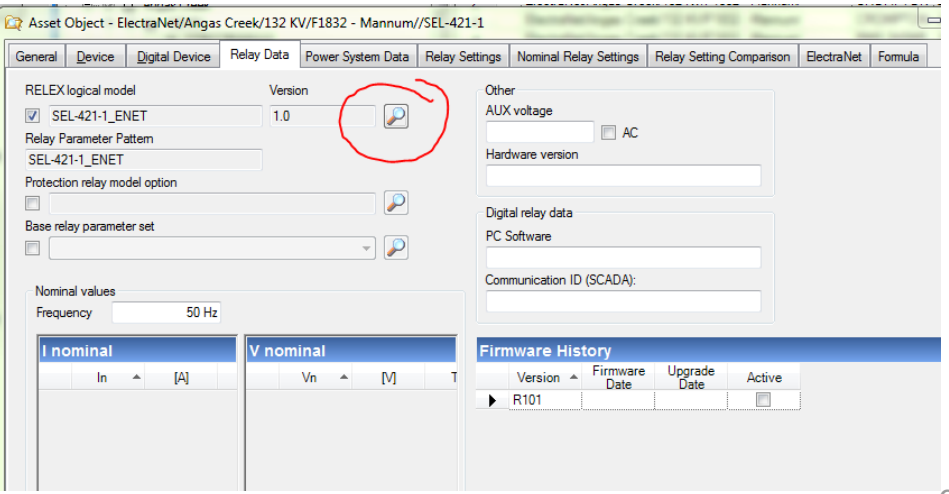

ElectraNet

3. Select the Relay Version applicable to your setting file. (When other version is required, otherwise skip this step)

4. Select "Relay Settings" Tab. Do not forgot to click "Yes" to save changes.

5. Click "Ok" to confirm changes.

| Group             | Manufacturer | Relay Model Name     | Relay Version    | Relay Description       | Pattern Name    | XRIO Data  |
|-------------------|--------------|----------------------|------------------|-------------------------|-----------------|------------|
| Protection Device | SEL          | SEL-351S-5 SEL-351S  | 005 006 008      | Overcurrent Protectio   | SEL-351S-5 SEL  |            |
| Protection Device | SEL          | SEL-351S-6 101-105   | 101-105          | Overcurrent Protectio   | SEL-351S-6 SEL  |            |
| Protection Device | SEL          | SEL-351S-7           | -1               | Overcurrent Protectio   | SEL-351S-7      |            |
| Protection Device | SEL          | SEL-352              | -1               | Breaker Failure Prote   | SEL-352         |            |
| Protection Device | SEL          | SEL-352-2 SEL-352-3  | 001 102          | Breaker Failure Prote   | SEL-352-2 SEL-3 |            |
| Protection Device | SEL          | SEL-387 SEL-387-5    | -1 3 4 101 102   | Overcurrent Protectio   | SEL-387 SEL-38  |            |
| Protection Device | SEL          | SEL-387-5            | 004              | Overcurrent Direction   | SEL-387-5       |            |
| Protection Device | SEL          | SEL-387E 002         | 002              | Differential Protection | SEL-387E        |            |
| Protection Device | SEL          | SEL-387E 003 101 102 | 003 101 102      | Differential Protection | SEL-387E        |            |
| Protection Device | SEL          | SEL-387E -1          | -1               | Differential Protection | SEL-387E        |            |
| Protection Device | SEL          | SEL-387L             | 001              | Differential Protection | SEL-387L        |            |
| Protection Device | SEL          | SEL-411L-1           | 003              | Line Differential Prote | SEL-411L-1      |            |
| Protection Device | SEL          | SEL-421 SEL-421-1    | 002, 003, 004, 0 | Line distance protecti  | SEL-421 SEL-42  | SEL421_12: |
| Protection Device | SEL          | SEL-421-1_ENET       |                  |                         | SEL-421-1_ENET  |            |
| Protection Device | SEL          | SEL-421-3            | 012              | Line distance protecti  | SEL-421-3       |            |
| Protection Device | SEL          | SEL-421-4 SEL-421-5  | 014 016          | Line distance protecti  | SEL-421-4 SEL-4 |            |
| Protection Device | SEL          | SEL-421-5            | 014              | Line distance protecti  | SEL-421-4 SEL-4 |            |
| Protection Device | SEL          | SEL-451-2            | 011              | Overcurrent Protectio   | SEL-451-2       |            |
| Protection Device | SEL          | SEL-451-5            | 013 015          | Overcurrent Protectio   | SEL-451-5       |            |
| Protection Device | SEL          | SEL-487B             | 001 003-006 008  | Busbar Protection       | SEL-487B        |            |
|                   |              |                      | 1                | 1                       |                 |            |

Asset Object - ElectraNet/Angas Creek/132 KV/F1832 - Mannum//SEL-421-1 General Device Digital Device Relay Data Power System Data Relay Settings Nominal Relay Settings Relay Setting Comparison ElectraNet I RELEX logical model Other Versio AUX voltage SEL-421-3  $\square$ 012 Relay Parameter Pattern 🔳 AC SEL-421-3 Hardware version Protection relay model option Digital relay data Base relay parameter set PC Software T 🔎 Communication ID (SCADA): Nominal value: 50 Hz Frequency . [A] Asset Object R101 2 Do you want save changes rmware History 23 IPS-ENERGY™ Database has been updated successfully ОК

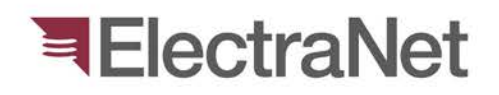

6. Under the relay settings history window *Right click then select – "New" – "New Setting"* **from the pop-up menu.** 

- 7. Click select the new setting row.
- 8. **Right click** on the Relay parameters window.

| Occupier  | Device           | Digital I | Device | Relay Data F  | ower!    | System Data  | Relay Settings | Nominal Relay Set | ings Re  | lay Setting ( | Comparison   | Bectra  | Net For  | mula                              |                   |              |  |
|-----------|------------------|-----------|--------|---------------|----------|--------------|----------------|-------------------|----------|---------------|--------------|---------|----------|-----------------------------------|-------------------|--------------|--|
| Relay     | Settin           | gs        |        |               |          |              |                |                   |          | 485.          |              | ຈ″ [    | £        |                                   |                   |              |  |
| Relay set | ting histor      | y Look    | for:   |               |          | - Search In  | e • 🐨 Remov    | e Filter          | 10110-0  |               |              |         |          | 1000                              | -                 |              |  |
|           | Sealed           | Atach     | Active | Date Setting  | ÷        | Setting      | Setting        | Verfied On        | Verfied  | θv            | Setting Valu | d Until | In-Servi | ce Since                          | Commission        |              |  |
|           | 171              | 1021      | 101    | 12/11/2014 14 | 40 PM    | Proper v     | In service v   | 12/11/2014 12:0   | Gelore   |               |              | _       |          |                                   |                   |              |  |
|           | 111              | 127       | 101    | 24/10/2013 54 | IS PM    | Proper +     | Arrhund +      | 12 11 2014 12.0   | aponeo   |               |              |         |          |                                   |                   |              |  |
| 4 4       | 1                | of 2      | н      |               | <u>)</u> | HE           | ere            | a                 |          |               |              |         |          | _                                 | _                 |              |  |
| Paramete  | r blocks:        |           |        |               | Relay    | parameters   | Look for:      |                   | • Sear   | rch In: • 🌾   | K Remove F   | ilter   |          | Memo                              |                   |              |  |
| 10        | Port 1<br>Port 2 |           |        | -             |          | Origin       | Name           | Descript          | ion      | Value         | L            | Int     | (*)      | Relay Data                        | User Data         |              |  |
| ä         | Port 3           |           |        |               | •        | Imported Fie | AGEEVE         | Age of 0          | dest Ev  | 2             |              |         | 1        | Imported at:<br>1:49:29 PM        | 12/11/2014        |              |  |
| -         | Port F           |           |        |               |          | Imported-Re  | anadea         | Analog F          | epoting  | 100           |              |         |          | Imported by:                      | apola0            |              |  |
|           | Group 1          |           |        |               |          | Imported-Re  | lay ANADEN     | Analog F          | eporting | 100           |              |         |          | OL«/Setting>                      |                   | OL«/Setting> |  |
| -         | Group 2          |           |        |               |          | Imported-Re  | ay ANADBV      | Analog F          | eporting | 100           |              |         |          | : Y, N </td <td>Range&gt;</td>    | Range>            |              |  |
| 2         | Group 3          |           |        | 8             |          | Imported-Re  | kay AUTO       | Send Au           | o Mess   | No            |              |         |          | ue>                               |                   |              |  |
| -6        | Group 5          |           |        |               |          | Imported-Re  | kay CEADPU     | Channel           | Unaval   | 20000         |              |         |          | ="1" Can                          | Print#"1"         |              |  |
| 2         | Group 6          | 0         |        |               |          | Imported Re  | iay DATABIT    | Data Btr          |          | 8             |              |         |          | DNP Addr                          | ess to Rep        |              |  |
| -5        | Protection 2     | 2         |        |               |          | Imported-Re  | kay DECPLA     | Currents          | Scaling  | 1             |              |         |          | = 0 to 6                          | 5534              |              |  |
| -0        | Protection 3     | 3         |        |               |          | Imported-Re  | lay DECPLM     | Mec Dat           | a Scalin | 1             |              |         |          | 277-20                            |                   |              |  |
| -0        | Protection 5     | 5         |        |               |          | Imported-Re  | lay DECPLV     | Voitages          | Scaling  | 1             |              |         | -        | VE <td>Print="1"<br/>ing&gt;</td> | Print="1"<br>ing> |              |  |
| -6        | Protection (     | 5         |        |               |          | Imported-Re  | lay DNPADE     | DNP Ad            | iress    | 0             |              |         |          |                                   |                   |              |  |
| -0        | Breaker Mo       | nitor     |        |               |          |              |                |                   |          |               |              |         | ,        | 14 222 104                        | -                 |              |  |

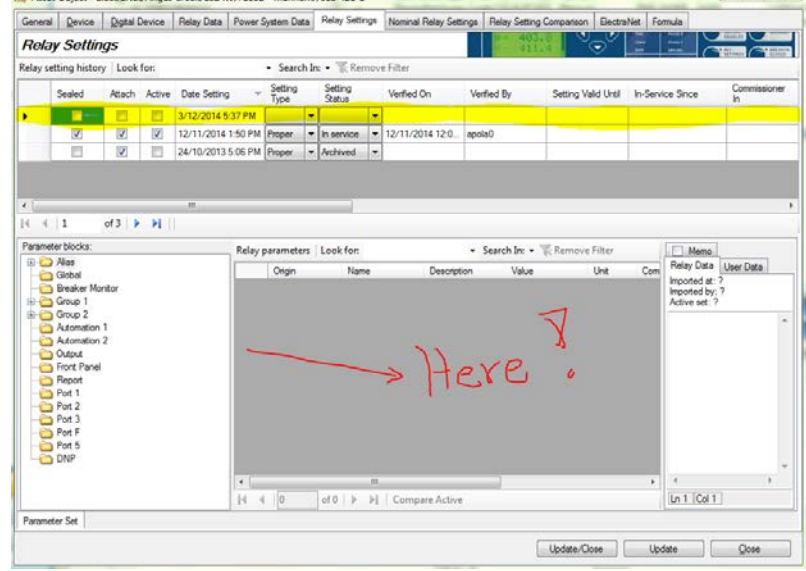

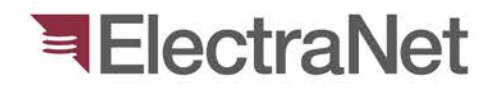

8.1 Select "*Import Relay Parameters*" from the pop-up menu.

#### Note:

It is the **2<sup>nd</sup> selection** from the Import Action Menu.

All confirmation about native file?

answer is : NO

| e Fi<br>U      | Show All Parameters<br>Show Setting-Sheet Parameters<br>Show All Columns<br>Set Value to Infinity | er |
|----------------|---------------------------------------------------------------------------------------------------|----|
|                | Enter Special Value<br>Reset Value                                                                |    |
|                | Apply Value  Compare                                                                              |    |
|                | Import Relay Parameters (native)                                                                  |    |
| ms<br>ms<br>ms | Import User-Specific Relay Parameters<br>ASPEN                                                    |    |
| ms             | View 🕨                                                                                            |    |
| -              | Parameter Statistics                                                                              |    |
| _              | Copy XRiolD to Clipboard                                                                          |    |
| _              | Export to Relay Setting File<br>Export Table                                                      |    |
|                | 🚔 NOTES 🛛 📮 COMMENTS                                                                              |    |

move

9. On the pop-up window, **click folder icon** and find select the <u>converted file</u> to be uploaded. IPS should automatically recognise the file.

"Native File? - NO"

10. No Drama in Step 9? - Click OK.

#### **Remarks:**

If you get the warning notification on the right, THERE IS NOTHING TO WORRY.

It only means that IPS Relay Model database is not up-to-date to include this model type.

Click <u>"Close" and you are ready to proceed!</u>

| Relay text file<br>C:\temp\New                                                                                                    | folder/Micom Areva Set File/MV                                                                                                    | /E CB6554 S1 OK                                                                                                    |
|----------------------------------------------------------------------------------------------------|----------------------------------------------------------------------------------------------------|----------------------------------------------------------------------------------------------------|
| P141 001 20                                                                                                    | 3_02_07.txt                                                                                                    | Overwrite Base-Parameters     Cancel                                                                                                    |
| Properties                                                                                                    |                                                                                                    | Data Reader                                                                                                    |
| Asser Platay     Asser Type     Asser Type     Asser Type     Asser Type     Asser Type     Asser Type     Asser Type     Asser Type     Asser Type     Asser     Type     Asser Type     Asser     Yealow     Asser     Yealow     Asser     Yealow     Asser     Yealow     Asser     Yealow     Asser     Yealow     Asser     Yealow     Asser     Yealow     Yealow     Yeal | ALSTOR MICON P141<br>P141<br>Feeder protection and control<br>Electrative/Morphet Vale East/<br>Avers (ALSTON<br>P141; Elec<br>P141711a270050A<br>3765331<br>Digital - Microprocessor<br>Parameter Sat<br>Generated with medier (ALSTOI-<br>ALSTOM<br>P141_AL_005_JF_ENET<br>Digital<br>ALSTOM | Test data soder           ALSTON CAPE           ALSTON CAPE           Abive set           Detected language:           Abive set           Vistaryse           Vistaryse |
| Mandheturer ALS<br>Model Number (NLFB) 14<br>Name COI<br>R. Model Info (RMI) P14<br>R. Version Ifo (RVI) P14<br>Senal<br>List supported relay model/v<br>RMI RVI Relay Software                                                                                                    | P141711427050A<br>COURIER<br>P1417114270050A<br>P141A4_0050_F                                                                                                    |                                                                                                    |

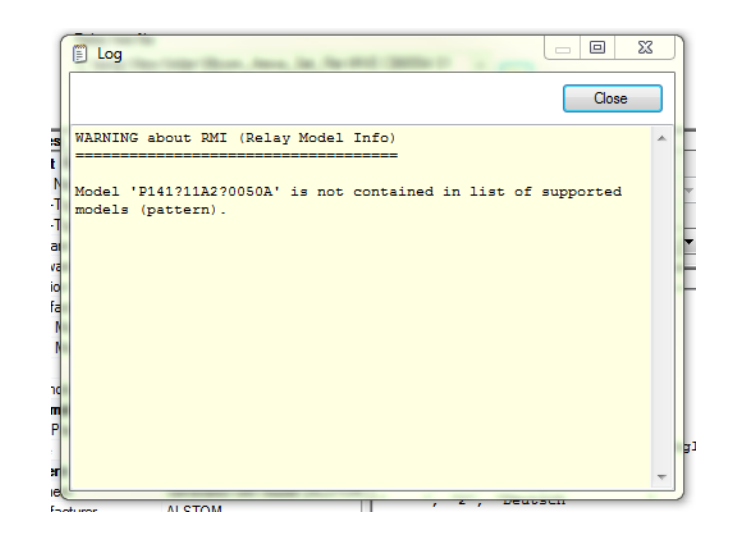

11. Examine the Relay Parameter Statistic window that will pop up.

# Visible parameters count should not be ZERO!

- If it is zero, it means that the version of the relay setting is different to that of you are using.
   Always use the initial file provided by your Authoriser!
- Otherwise, the process of converting the file is wrong. Please review the support videos.
- Else, contact the IPS administrator for quick help.

No dramas? Congratulations! You successfully uploaded the *required file format*. Click **Close**.

### ElectraNet

### This has an issue!

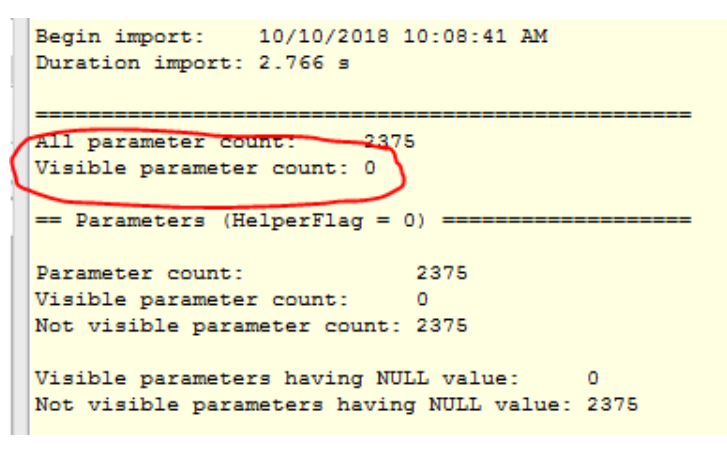

### This is Ok!

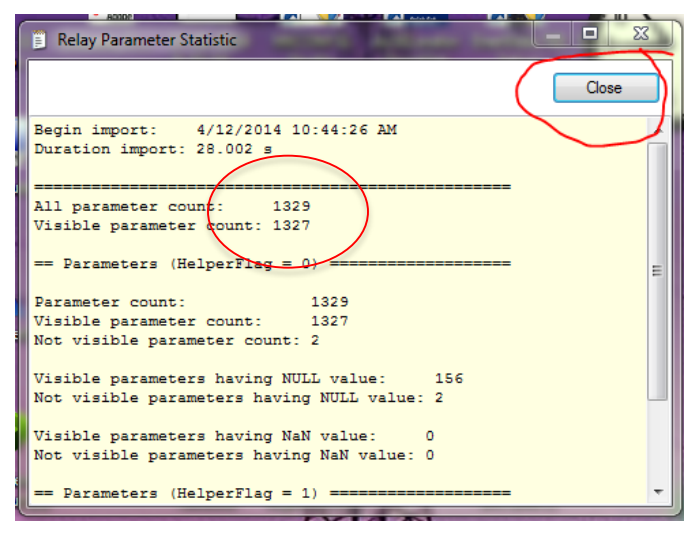

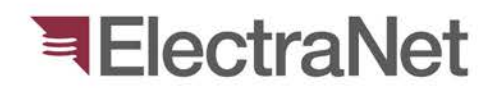

12. Now complete the new setting row by assigning the following:

### a. Setting Type:

*Provisory* – during relay application

Proper - once setting is approved

### **b. Setting Status:**

Being Prepared – before application

In Service – Once applied to the relay

Archived - Setting superseded

13. <u>Right Click</u> on the box below verified on field and

select > <u>Stamp</u> >> <u>Set Verified on</u> to confirm the veracity of new setting revision.

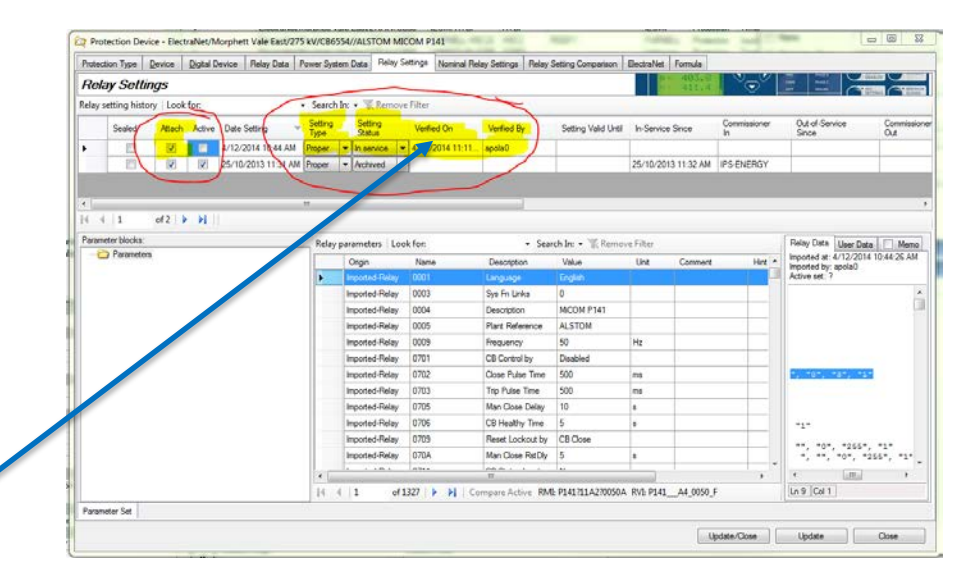

| 🔯 Protection De    | vice - Elec | traNet/Morph   | ett Vale East/2 | 75 kV/CB65                 | 554//ALSTO | OM MICOM P     | 141             |                 | -                   |              |                |                  | 1      | -                                        |                                          |                           |
|--------------------|-------------|----------------|-----------------|----------------------------|------------|----------------|-----------------|-----------------|---------------------|--------------|----------------|------------------|--------|------------------------------------------|------------------------------------------|---------------------------|
| Protection Type    | Device      | Digital Device | Relay Data      | Power Syst                 | em Data    | Relay Settings | Nominal Relay S | ettings Relay   | Setting Comparison  | ElectraNet   | Formula        |                  |        |                                          |                                          |                           |
| Relay Sett         | ings        |                |                 |                            |            |                |                 |                 |                     |              | 403.8<br>411.4 |                  | 5      | THE POALES<br>LINK POALES<br>BITY EPOARS | () () () () () () () () () () () () () ( |                           |
| Relay setting hist | ory Lool    | c for:         | /               | <ul> <li>Search</li> </ul> | In: 👻 🐨    | Remove Filter  |                 | ~               |                     |              |                |                  |        | Contraction Intelligence                 |                                          | and a state of the second |
| Sealed             | Attach      | Active Date    | e Setting       | Setting<br>Type            | Setting    | g Verifi       | ed On Ve        | erified By      | Setting Valid Until | In-Service   | Since          | Commission<br>In | oner   | Out-of-Servi<br>Since                    | ce                                       | Commissioner<br>Out       |
| ► E                |             | /12            | /2014 10:44 AM  | Proper                     | - In serv  | ice 👻 4/12/    | 2014 11:11 apo  | ola0            |                     |              |                |                  |        |                                          |                                          |                           |
|                    |             | 25/1           | 0/2013 11:31 AI | MProper                    | - Archive  | ed 🔻           |                 |                 |                     | 25/10/201    | 3 11:32 AM     | IPS-ENER         | GY     |                                          |                                          |                           |
|                    | $\sim$      |                |                 |                            |            |                |                 |                 |                     |              |                |                  |        |                                          |                                          |                           |
| •                  |             |                |                 |                            |            |                |                 |                 |                     | _            | _              | _                | -      |                                          | _                                        | P.                        |
| 4 4   1            | of 2        |                |                 |                            |            |                |                 |                 |                     |              |                |                  |        |                                          |                                          |                           |
| Parameter blocks:  | :           |                |                 | Relay                      | parameter  | s Look for:    |                 | + Sea           | irch In: 👻 🌾 Remo   | ve Filter    |                |                  |        | Relay Data                               | User Data                                | Memo                      |
| Paramete           | ers         |                |                 |                            | Origin     | Nam            | e De            | escription      | Value               | Unit         | Comment        | H                | lint 🔺 | Imported at: 4                           | /12/2014 1                               | 0:44:26 AM                |
|                    |             |                |                 | Þ                          | Imported   | Relay 0001     | Lar             | nguage          | English             |              |                |                  |        | Active set: ?                            | polau                                    |                           |
|                    |             |                |                 |                            | Imported-  | Relay 0003     | Sys             | s Fn Links      | 0                   |              |                |                  |        |                                          |                                          | ~                         |
|                    |             |                |                 |                            | Imported-  | Relay 0004     | De              | escription      | MICOM P141          |              |                |                  |        |                                          |                                          |                           |
|                    |             |                |                 |                            | Imported-  | Relay 0005     | Pla             | ant Reference   | ALSTOM              |              |                |                  |        |                                          |                                          |                           |
|                    |             |                |                 |                            | Imported-  | Relay 0009     | Fre             | equency         | 50                  | Hz           |                |                  |        |                                          |                                          |                           |
|                    |             |                |                 |                            | Imported-  | Relay 0701     | CB              | Control by      | Disabled            |              |                |                  |        |                                          |                                          |                           |
|                    |             |                |                 |                            | Imported-  | Relay 0702     | Clo             | ose Pulse Time  | 500                 | ms           |                |                  |        | ", "0", ":                               | 3", "1"                                  |                           |
|                    |             |                |                 |                            | Imported-  | Relay 0703     | Triș            | p Pulse Time    | 500                 | ms           |                |                  |        |                                          |                                          |                           |
|                    |             |                |                 |                            | Imported-  | Relay 0705     | Ma              | an Close Delay  | 10                  | s            |                |                  |        |                                          |                                          |                           |
|                    |             |                |                 |                            | Imported-  | Relay 0706     | CB              | B Healthy Time  | 5                   | s            |                |                  |        | "1"                                      |                                          |                           |
|                    |             |                |                 |                            | Imported-  | Relay 0709     | Re              | eset Lockout by | CB Close            |              |                |                  |        |                                          | "255"                                    |                           |
|                    |             |                |                 |                            | Imported-  | Relay 070A     | Ma              | an Close RstDly | 5                   | s            |                |                  | _      | · · · · · · · ·                          | 0", "25                                  | 5", "1"                   |
|                    |             |                |                 | •                          | 1          | D 1 10714      |                 |                 | 1.0                 |              | 1              | 1                | F      | •                                        |                                          |                           |
|                    |             |                |                 |                            | 1          | of 1327        | 🕨 📔 🛛 Compa     | are Active RN   | II: P141?11A2?0050/ | A RVI: P141_ | A4_0050_F      |                  |        | Ln 9 Col 1                               |                                          |                           |
| Parameter Set      |             |                |                 |                            |            |                |                 |                 |                     |              |                |                  |        |                                          |                                          | 1                         |
|                    |             |                |                 |                            |            |                |                 |                 |                     |              |                |                  |        |                                          |                                          |                           |
|                    |             |                |                 |                            |            |                |                 |                 |                     |              | Up             | odate/Close      |        | Update                                   |                                          | Close                     |
|                    |             |                |                 |                            |            |                |                 |                 |                     |              |                |                  |        |                                          |                                          |                           |

14. Right Click on "Parameter Set" at lower left corner of the screen and rename the "Parameter Set" to Ver.1, Ver.2, etc. to identify the new setting revision.

15. Right click on the Setting Row and select "Attachment.." to upload copies of the setting file in the **original file type** and the **converted file**. <u>Please rename the files to include the versions.</u>

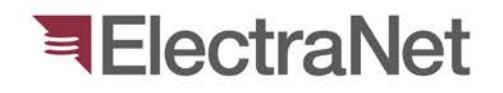

16. Finally, click "Update/Close" or "Update" to save everything up.

- > To show that IPS has successfully updated the database, the confirmation window shall pop up.
- If you find that the saving process is taking longer time and a notification pops up along the way, just hit "OK" and the saving process will continue until the confirmation window is displayed.
- > In such case, a network performance may be the issue.

| Update/Close Update | Close |
|---------------------|-------|
|---------------------|-------|

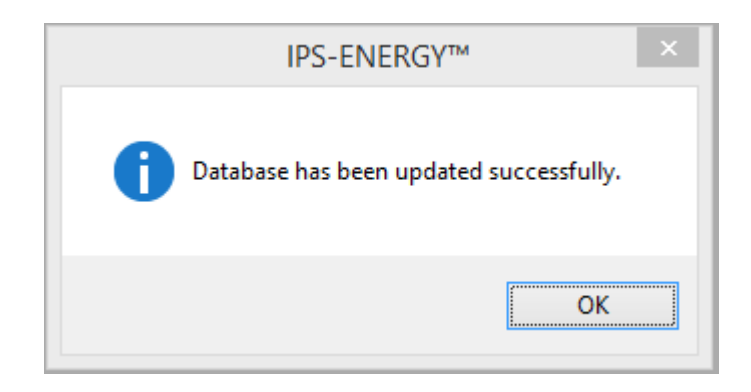

# Questions?

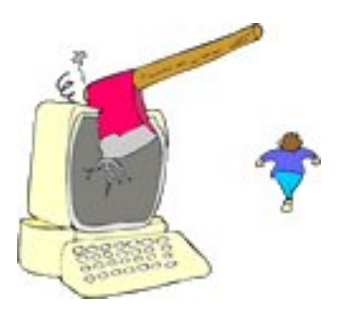

We are more than happy to help... ©

|                                 |                                 |                    |                    |                       |           | -            |                   |                   |
|---------------------------------|---------------------------------|--------------------|--------------------|-----------------------|-----------|--------------|-------------------|-------------------|
|                                 | -                               |                    |                    |                       | OwinNet   | Formula      |                   |                   |
|                                 | 22                              |                    | Belay S            | etting Comparison     | 403.      | 0            |                   |                   |
| er e 138/38                     | 0.00                            | etings Nominal Rel | ay Seturge         |                       | 411       |              |                   | Out-of-Senio      |
| - Osta                          | Oute Power System Data Power    |                    |                    |                       |           |              | Commissioner      | Snot              |
| ASSOLUTION Digital Device Field | ( Convert                       | Cilber             |                    | . Vald                | Und In-Se | ervice Since | n                 |                   |
| General Service                 | Search In: • % P                | emove Fires        | Verfied By         | Setting value         | -         |              |                   |                   |
| Relay Settings                  | Sutting Setting                 | Verfied On         | Delos              |                       |           |              | -                 |                   |
| Relay setting history Look rom  | Setting Type Status             | + 4/11/2014 4.2    | 27 apour           |                       |           |              |                   |                   |
| casied Attach Active Date       | Poper . In service              | a har              |                    |                       |           |              |                   | Tel M             |
| 2 V V 411                       | 2014                            |                    |                    |                       |           |              | Relay Data Us     | er Data           |
| •                               | in the second                   |                    |                    | UE Dante              | Filter    |              | imported at: 4/11 | 1/2014            |
|                                 | H                               |                    | • Sea              | rch In: • The Service | Unit      | Comment      | Active set: A     |                   |
| ()                              | dure Lot                        | k for:             | Description        | Value                 |           | 0            |                   |                   |
| 14 4 1 of 1 / · · ·             | Relay parameters                | Name               | Control Group Ch   | Daabled               |           |              | */>               |                   |
| Parameter blocks                | Origin                          | 0103               | Ounlographic Fa    | Enabled               |           | -            |                   |                   |
| Device Configuration            | > Relay                         | 0104               | \$1/51             | Disabled              |           | -            |                   |                   |
| Device Contral Settings         | Imported-rates                  | 0112               | 50N/51N            | Disabled              |           | -            |                   |                   |
| Power System Data               | Imported Fieldy                 | 0113               | 67.67.TOC          | Disabled              |           | -            |                   |                   |
| Coollographic Pata 2            | Imponed Fieldy                  | 0115               | 67N. 67N-TOC       | Disabled              |           | -            |                   |                   |
| Measurement Supervision         | Imported Relay                  | 0116               | Cold Load Pickup   | Disabled              |           | -            | The Party of The  | art:***           |
| 75M Auto Reclosing              | inposed Relay                   | 0117               | 2nd Harmonic Inv.  | Disableto             |           | -            | SR 41             | -                 |
| B SYNC Function group 2         | Inported Relay                  | 0122               | 50 1Ph             | Disacreo              |           | -            |                   | 101               |
| SYNC Function group a           | wooted Relay                    | 0127               | (sens.) Ground fa  | Cos pre r an P        |           | ,            | Ln 25 Cal 21      |                   |
| Energy                          | Imported Relay                  | 0130               | GARARDAL C.M.      |                       | 05        |              | Blum              |                   |
|                                 | Increased Calm                  | A454 10            | Active RME         | 7SJ64714EB921F07      |           |              | (Billererd M      | ails: 0, Unsent N |
|                                 | * di                            | Con                | Apple Million      |                       | On erento | NNAME: Cons  | ole Onlead th     |                   |
|                                 | 1( ( 1 -                        |                    | 10 Del             | abase: IpsEnergy      | A 752310  |              | - Chouses W       | ails. 0. Unders h |
|                                 |                                 | COL Server EN-A    | DLPDB-13 U         |                       | 13 3220   |              | ola da            |                   |
| the Set                         | User: apola0                    | 341.00             |                    | tabase IgnEntrav      |           |              |                   |                   |
| Parameter un   Computer         | NEIWERSON A                     | SQL Server EN-A    | OLPOBALL CA.       |                       |           |              | * TU S2 CH S1     |                   |
|                                 | CHETCOSS 309 10 0244 900 900 11 |                    |                    | 2304314EB057103       |           |              |                   |                   |
| A computer                      |                                 | A M COU            | Spare Active Rive. |                       |           |              |                   |                   |
|                                 | 14 4 1 94                       |                    |                    |                       |           |              |                   |                   |
| Paranelar Set                   |                                 |                    |                    |                       |           |              |                   |                   |
|                                 |                                 |                    |                    |                       |           |              |                   |                   |
|                                 |                                 |                    |                    |                       |           |              |                   |                   |
|                                 |                                 |                    |                    |                       |           |              |                   |                   |
|                                 |                                 |                    |                    |                       |           |              |                   |                   |

'South Australia's electricity transmission specialist'

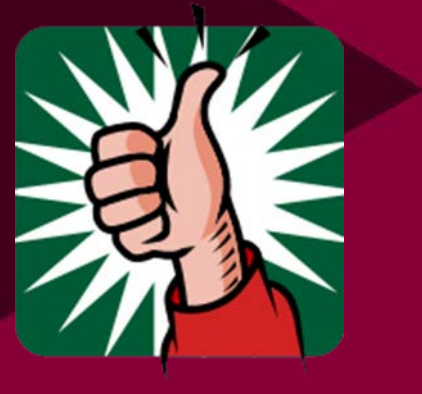

# Thank you

Armstrong Apollo Phone: 8404 7516 SMS: 0405538148

Email: apollo.armstrong@electranet.com.au

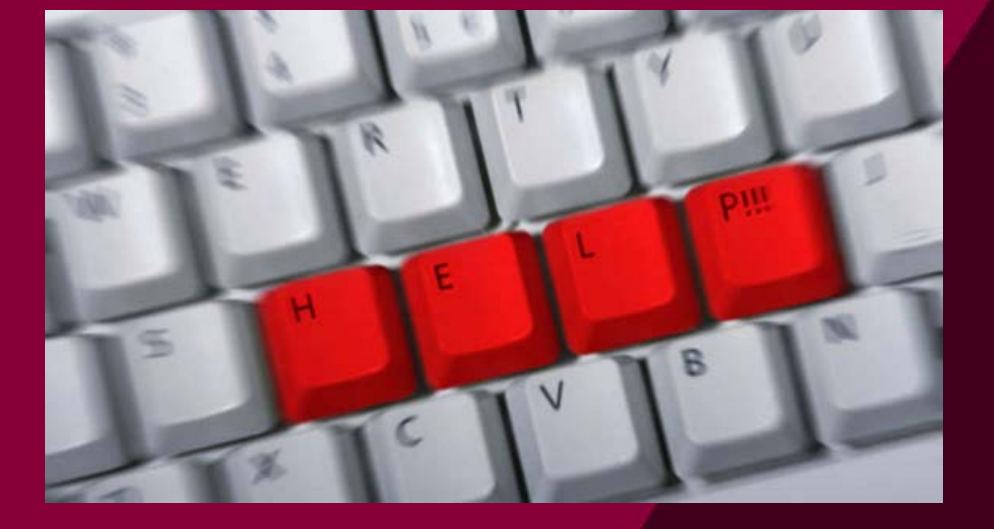